## Anleitung zur Verwendung von Zoom für Teilnehmer

# Teilnahme mit Laptop oder PC (Windows, Mac)

Zur Teilnahme über die Zoom-Videokonferenz-Plattform <u>https://us04web.zoom.us/</u> ist das herunterladen und Ausführen der kostenlosen Zoom-App (Software / Programm) erforderlich!

⇒ Sie erhalten einige Tage vor unserem Terrmin ein Einladungsmail, der einen Link, eine Meeting ID & ein Passwort (PW) enthält.

Treten Sie bitte dem laufenden Zoom Meeting bei. An: Karin Arzt

Zoom-Meeting beitreten https://zoom.us/j/97773761291?pwd=aHNBd3ltVUZ0all0d2lzQjhsQnkwQT09 Meeting-ID: 977 7376 1291 Kenncode: aw3QFz

#### So gehen Sie vor:

Stellen Sie sicher, dass Sie Internetzugang haben und starten Sie rechtzeitig (5 -10 Min. vor unserm Termin) mit dem Einrichten und Anmelden.

Verbinden Sie Ihren Computer mit Ihrer WebCam und Mikrofon bzw. Headset / Kopfhörer. Bei einem Laptop haben Sie normalerweise alles integriert.

### 1. Schritt – Vorbereitung: "Zoom-Client für Meetings" herunterladen & speichern

https://us04web.zoom.us/de-de/meetings.html aufrufen und "Download Zoom Client" anklicken.

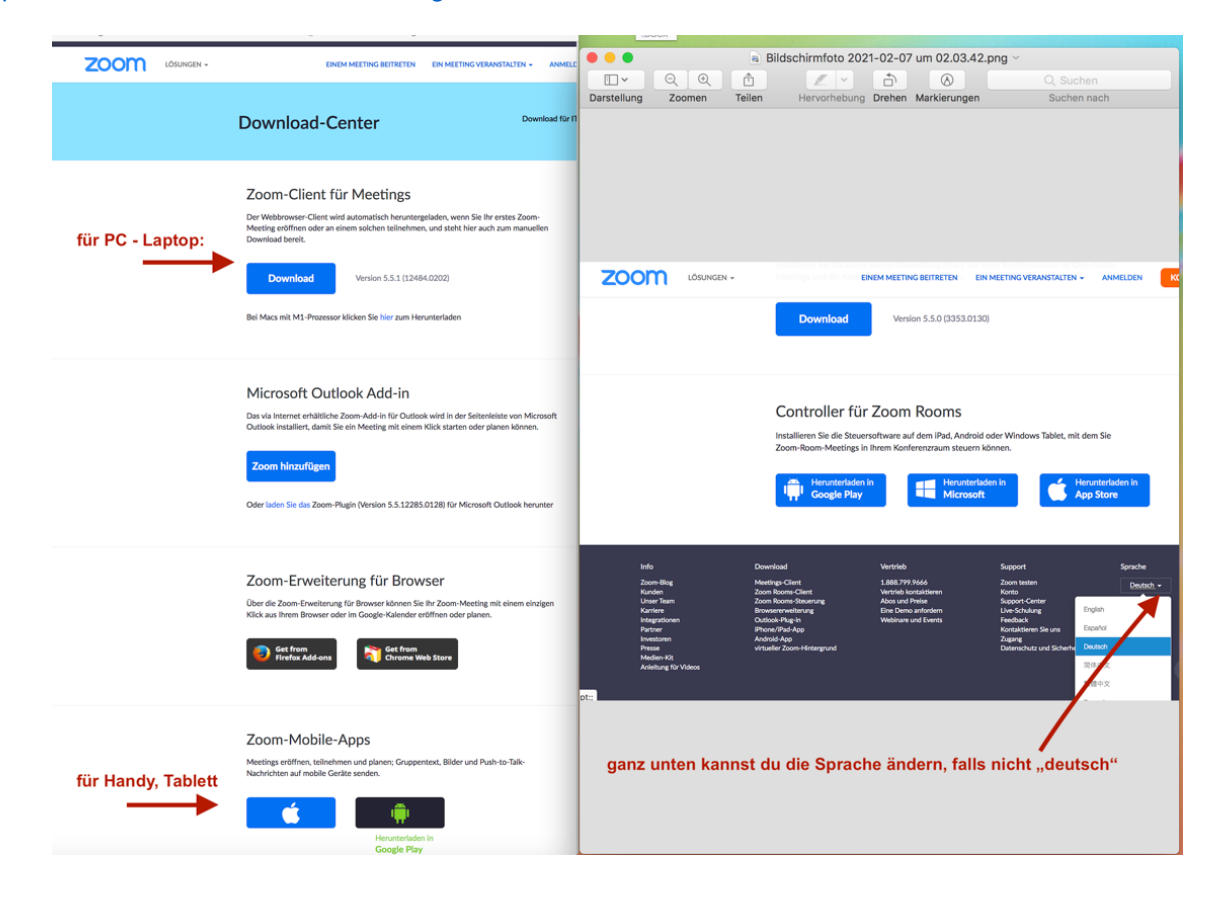

Sie werden jetzt aufgefordert, das kostenlose Zoom Programm herunterzuladen und auszuführen – (immer erlauben bzw. zustimmen anklicken)

• wählen Sie Zoom herunterladen und ausführen.

| Öffnen von ZoomInstaller.exe              | X                |  |  |  |
|-------------------------------------------|------------------|--|--|--|
| Sie möchten folgende Datei öffnen:        |                  |  |  |  |
| E ZoomInstaller.exe                       | 7 Zoom Installer |  |  |  |
| Vom Typ: EXE-Datei (10,8 MB)              |                  |  |  |  |
| Von: https://d11yldzmag5yn.cloudfront.net | Installing       |  |  |  |
| Möchten Sie diese Datei speichern?        |                  |  |  |  |
| Datei speichern Abbrechen                 | 41%              |  |  |  |

2. Schritt: Installationsdatei mit einem Doppelklick öffnen.

Diese findest du Im Browser (Explorer, Firefox, Chrom, ..) unter den Downloads : Zoomistaller".

| 🖊 🛛 🛃 📕 🗢 🖞 Downloads                                                                                              |                                            | Alle Apps Dokumente Einstellungen Web M                           | iehr 🔻                    |  |  |  |
|----------------------------------------------------------------------------------------------------|--------------------------------------------|-------------------------------------------------------------------|---------------------------|--|--|--|
| Datei Start Freigeben Ansich                                                                                       | it                                         | Höchste Übereinstimmung                                           | Höchste Übereinstimmung   |  |  |  |
| $\leftarrow \rightarrow \checkmark \uparrow \blacklozenge$ Dieser PC $\rightarrow$ Do                              | wnloads                                    | App                                                               |                           |  |  |  |
| <ul> <li>✓ ★ Schnellzugriff</li> <li>■ Desktop</li> <li>■ Downloads</li> </ul>                                     | ✓ Heute (1)                                | Apps     ZoomInstaller(1).exe     >       ZoomInstaller.exe     > | Start Zoom                |  |  |  |
| Dokumente  Bilder  F.FÖRDERUNGEN  Mitterdorf Nachweis  Protokoll                                                   | ZoomInstaller(1)<br>✓ Anfang der Woche (3) | Web durchsuchen                                                   | Offnen     Zoom verlassen |  |  |  |
| <ul> <li>Creative Cloud Files</li> <li>OneDrive</li> <li>Dieser PC</li> <li>BD-Objekte</li> <li>Bitler:</li> </ul> |                                            |                                                                   |                           |  |  |  |
| Bilder     Desktop                                                                                                 | Zoominstaller                              | <mark>∕<sup>2</sup> zoom</mark> 턹                                 | 📻 🚾 🥶 🧉                   |  |  |  |

## 3. Schritt: Programm ist fertig installiert

Bitte Zoom öffnen. Dafür einfach Link unten aufs Startmenü klicken und Zoom auf der Tastatur eingeben. Dann das Programm starten.

| Alle Apps Dokumente Einstellu   | ngen Web | Mehr 🔻         |            |                    |                             |
|---------------------------------|----------|----------------|------------|--------------------|-----------------------------|
| Höchste Übereinstimmung         |          |                |            |                    |                             |
| Start Zoom                      |          |                |            |                    |                             |
| Apps                            |          |                | Start Zoom |                    |                             |
| ZoomInstaller(1).exe            | >        |                | App        | Zoom Cloudmeetings |                             |
| Zoominstaller.exe               | >        |                |            |                    |                             |
| Web durchsuchen                 |          | 📑 Öffnen       |            | ١g                 | <b>700</b> m                |
| Ø zoom - Webergebnisse anzeigen | >        | Zoom verlassen |            |                    | 200111                      |
| Drdner (2+)                     |          |                | (\varphi)  | 12                 |                             |
| Dokumente (2+)                  |          |                |            |                    |                             |
| Fotos (7+)                      |          |                |            |                    | An Mosting toilnohmon       |
| instellungen (5)                |          |                |            |                    | An Meeting tennenmen        |
|                                 |          |                |            |                    | Anmelden                    |
|                                 |          |                |            |                    |                             |
|                                 |          |                |            |                    |                             |
|                                 |          |                |            |                    |                             |
|                                 |          |                |            |                    |                             |
| O market la                     |          | <b></b>        |            | 1                  | Version: 4.6.8 (19178.0323) |
| zoom                            |          |                | 😬 🔮 🔛      | L                  |                             |

Du hast nun das Programm auf deinem Computer und kannst dich bei jedem Meeting, zu dem du eingeladen wirst , anmelden.

4. Schritt: nun "am Meeting Teilnehmen" anklicken Jetzt die Daten eingeben: Meeting-ID deinen Namen das Passwort

|                                                 | 3 AT 🔐 🛜 🐱 🝽                   | \$ 10€48 % ■ 14:2    |
|-------------------------------------------------|--------------------------------|----------------------|
|                                                 | O Die Meeting wird vorbereitet |                      |
| Zoom                                            |                                |                      |
| An einem Meeting                                |                                |                      |
| teilnehmen                                      | Geben Sie hitte Ihr            | Meeting-Passwort ein |
| Meeting-ID oder Name des persönlichen 🗸         | •••••                          |                      |
| Bettina Dechler                                 | Abbrechen                      | ок                   |
| Es kann keine Audioverbindung aufgebaut werden. |                                |                      |
| Mein Video ausschalten                          |                                |                      |
|                                                 |                                |                      |

5. Schritt: Nutzungsbedingungen zustimmen und Zugriff auf Kamera und Mikrofon erlauben.

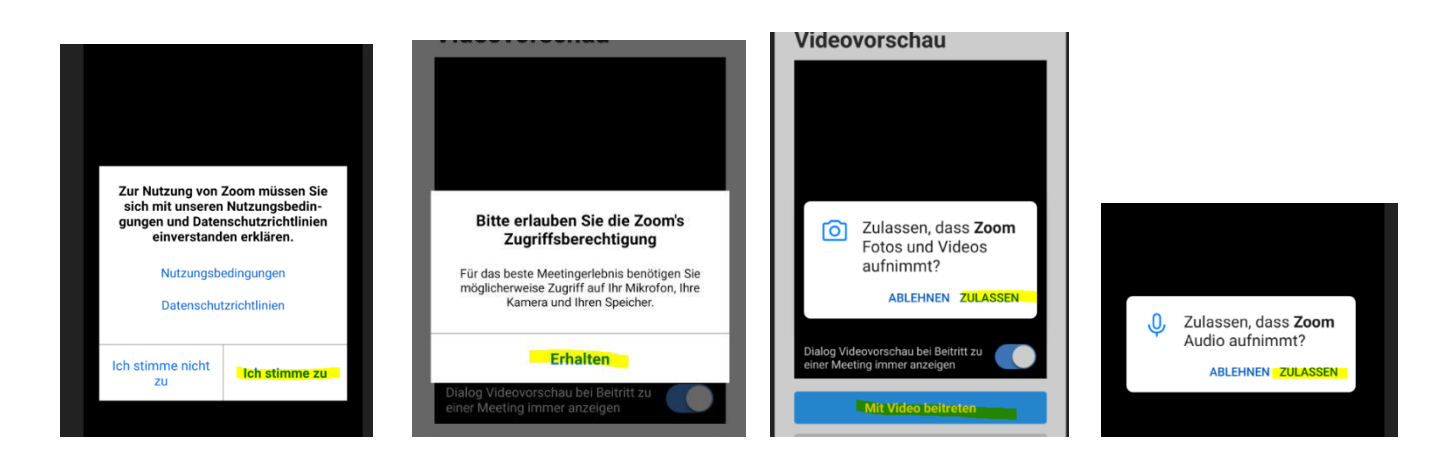

6. Schritt: "Per Computer dem Audio beitreten!" anklicken

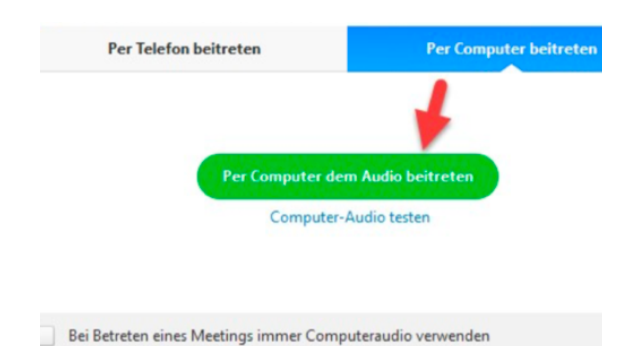